REF e34016 User Manual Egoo Health System Q200

It is recommended to read and get an overview of this use manual first, before preforming any analysis with the Egoo Health System.

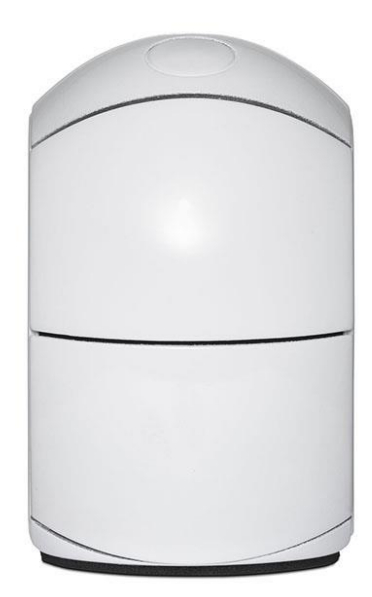

# egoo.health

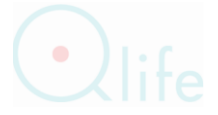

| INTENDED USE               | The Egoo Health System is a transportable, automated in vitro diagnostic instrument, for qualitative determination of biological samples. The Egoo Health System is intended for use by healthcare professionals. It is intended for use in a laboratory environment.                                                                                                    |                                             |                                                                                                    |
|----------------------------|----------------------------------------------------------------------------------------------------|---------------------------------------------|----------------------------------------------------------------------------------------------------|
|                            | The Egoo Health System inclu<br>Clinical Application installed on<br>instruments may be connected                                                                                                    | udes Egoo i<br>n a laptop w<br>d to one Ego | nstrument(s) connected to an Egoo<br>vith Windows 10 or above. Up to five<br>o Clinical Application. |
|                            | The Egoo Health System us parameter to be analysed.                                                                                                    | ses Egoo C                                  | apsules specific for the biological                                                                  |
| SCOPE                      | This document provides instructions for correct and secure use of the Egoo<br>Health System. Qlife does not accept warranty claims or product liability if the<br>instructions are not followed by an operator of the system.<br>This document describes daily use and reference information and how to install<br>and use the Egoo Health System.<br>Be aware that for each specific Egoo Health System biomarker you want to<br>analyse, you should refer to the specific IFUs for instructions about sample<br>preparation and capsule.                                            |                                             |                                                                                                    |
| MATERIALS INCLUDED         | • Egoo Instrument REF e7                                                                                                    | 78852                                       |                                                                                                    |
|                            | Power cord adapted to     User Manual Egoo Hea                                                                                                    | r the countr<br>Ith System                  | y of use<br>EFe34016 (present document)                                                              |
| MATERIALS REQUIRED         | Be aware of special needs for                                                                                                    | the specific                                | Egoo Health System biomarker you                                                                     |
| BUT NOT INCLUDED           | are analysing. See the specific                                                                                                    | 'Information                                | n for Use' for more information.                                                                     |
|                            | <ul> <li>PC/laptop with Windows 10 installed including the latest updates.</li> <li>Egoo Clinical application (software program used to perform analysis) installed on the PC/laptop.</li> <li>Barcode and QR-code reader. Recommendation: ZEBRA DS22088-HC.</li> <li>Personal protective equipment (gloves).</li> <li>As part of the Egoo Health System, there should also be an Egoo Capsule, that is used for qualitative or quantitative analysis of different biomarkers. See the specific Capsule IFU for this element and what is included in the specific package.</li> </ul> |                                             |                                                                                                    |
| WARNING AND<br>PRECAUTIONS | Symbols of danger provides instructions for use which needs to be complied to, to prevent risk of injury on person or instrument. There are two types of danger:                                                                                                    |                                             |                                                                                                    |
|                            | Type and danger                                                                                                    | Symbol                                      | Description                                                                                          |
|                            | Warning                                                                                                    | $\triangle$                                 | Death or personal injury                                                                             |
|                            | Precaution                                                                                                    | $\triangle$                                 | Destruction of equipment                                                                             |
|                            | $\bigwedge$ WARNING – Risk of electric shockDo not clean the instrument while connected to power supply. $\bigwedge$ WARNING – Risk of fireDo not clean the instrument while hot (above 30 degree Celsius).                                                                                                    |                                             |                                                                                                    |
|                            |                                                                                                    |                                             |                                                                                                    |
| LIMITATIONS &              | MARNING – Risk of electric shock<br>Place the instrument 1.5 meter from the patient bed.                                                                                                    |                                             |                                                                                                    |
| RESPONSIBILITY             | <ul> <li>A medical consultant must always interpret the result of a test within the clinically relevant context.</li> </ul>                                                                                                    |                                             |                                                                                                    |

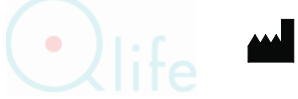

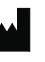

# MARNING – Risk of infection

- The Egoo Health System is to be used by healthcare professionals only and only healthcare professionals are to be handling patient samples.
- Use of the equipment by healthcare professionals does not require training.
- If distributing an Egoo Instrument to a third party, this User Manual must be included.
- Discharge used equipment as electronic waste and all sample material, gloves, pipette tips and capsules as biohazard waste [1].
- All sample material should be considered potentially infectious and handled in accordance with good laboratory practice [3] and country, state, and local regulation.
- Incorrect handling of patient material may expose operator to potential infectious specimen. Gloves must be worn.

#### PROCEDURE

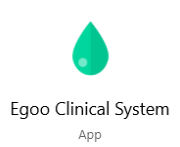

- Put on gloves.
- Check that the PC/laptop has power and that all instruments are turned on (plugged in).
- Start the Egoo Clinical Application on your PC/laptop. For download and installation issues, see below.
- Connect the barcode and QR-code reader to your PC/laptop.

IT IS RECOMMENDED TO READ THIS INSTRUCTION BEFORE USE

NOTE: Before going forward with the Egoo Clinical Application or getting the Egoo Instrument ready for analysis, it is important that you prepare sample and capsule. Use the 'Instruction for Use' included in the specific Egoo Health System biomarker e.g., Egoo Capsule and Egoo Lysis Buffer, that you need.

#### IT IS RECOMMENDED TO PREPARE SAMPLE AND CAPSULE BEFORE CONTINUING WITH THE STEPS BELOW.

| STEP 1: CONNECT AND<br>CHOOSE INSTRUMENT | <ul> <li>Wait for Egoo Ir close to problem</li> <li>When Instrum the series</li> <li>Choose Each in instrum</li> </ul>                                                                                                    | <ul> <li>Wait for the connection between the Egoo Clinical Application and the Egoo Instrument to be established. NOTE: <i>If this creates issues, try to close the application, and re-start the instrument. If there are still problems, contact support.</i></li> <li>When connection is successful, the Egoo Clinical Application shows Instrument serial number, assigned, IP code and online (figure 1). Verify the serial number on the instrument (found underneath).</li> <li>Choose instrument to use by selecting the tab of the instrument. NOTE: <i>Each instrument has a tab, and a F-key that can be used to access the instrument</i>.</li> </ul> |  |  |
|------------------------------------------|----------------------------------------------------------------------------------------------------|----------------------------------------------------------------------------------------------------|--|--|
|                                          | NOTE: If the instrument is not connected the sign * appears next to the serial number in the tab. Try to re-start the instrument. Do this by turning off the power, wait 5 seconds, and turn it on again.         NOTE: If the instrument disappears, try to re-start the application. If this is no success, try to re-start the instrument.         Figure 1 |                                                                                                    |  |  |

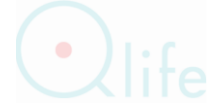

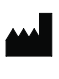

| STEP 2: START ANALYSIS - PRESS START  1. Start (Open drawer) 2. Scan sample id 3. Insert capsule in instrument 4. Scan Capsule QR Code 5. Close drawer 6. Walt for analysis 7. Result 8. Send to Egoo Calculation 9. Dispose capsule and close drawer | <ul> <li>Choose 'Start' or press ENTER to open the drawer. The drawer on the instrument opens automatically. When doing this, the instrument makes a some-what big noise. This is normal.</li> <li>When the drawer has opened, you are ready for the next step.</li> <li>NOTE: <i>If you are not ready with the capsule, you can close the drawer by carefully pushing on both sides of the drawer (step 7) and pressing the reset button on the screen. To open the drawer again, choose 'Start'.</i></li> </ul> |  |
|----------------------------------------------------------------------------------------------------|----------------------------------------------------------------------------------------------------|--|
| STEP 3: SAMPLE ID  1. Start (Open drawer)  2. Scan sample id  3. Insert capsule in Instrument  4. Scan Capsule QR Code  5. Close drawer  6. Wait for analysis  7. Result  8. Send to Egoo Calculation  9. Dispose capsule and close drawer            | <ul> <li>Scan or enter sample ID and press ENTER.</li> <li>NOTE: This is not the QR-code, but your traceable ID. Make sure to have sample traceability. Write down numbers needed for later tracking.</li> <li>NOTE: Recommended barcode and QR-code reader can be found in chapter 1.9. See 'Instructions for Use' for how to prepare the sample. If labels with barcodes are used, scan the traceable ID barcode.</li> </ul>                                                                                    |  |
| STEP 4: PLACE THE<br>EGOO CAPSULE                                                                                                    | <ul> <li>Place the Egoo Capsule in the instrument (figure 2).</li> <li>A slight click sound appears when the capsule is placed correctly.</li> <li>When the capsule is placed in the instrument you are ready for the next step.</li> </ul>                                                                                                    |  |
| STEP 5: SCAN QR-code Scanning Hand-Held                                                                                                    | Scan the QR-code. When the QR-code is scanned you are ready for the next step.                                                                                                    |  |
| STEP 6: CLOSE THE<br>DRAWER                                                                                                    | <ul> <li>Close the drawer (figure 3) on the instrument by carefully pushing on both sides of the drawer.</li> <li>Wait while the analysis takes place. Egoo Clinical Application shows it is working. When the whole bar turns green, it is finished and the drawer will open.</li> </ul>                                                                                                    |  |

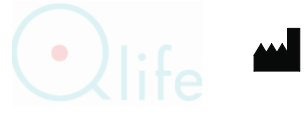

| STEP 7: REMOVE THE<br>CAPSULE     | • <b>Remove the capsule</b> by supporting the Egoo Instrument with one hand and pulling the capsule out with the other.                                                                                                    |  |  |
|-----------------------------------|----------------------------------------------------------------------------------------------------|--|--|
|                                   | MARNING – Risk of infection: Discard capsules as biohazard waste [1]. Follow good laboratory practice and country, state and local regulation.                                                                                                    |  |  |
| STEP 8: NOTE RESULT               | <ul> <li>Read and note the result of the analysis.</li> <li>NOTE: The result is not saved in the application. It is HEAVILY<br/>RECOMMENDED, that the result is registered manually before more is<br/>done.</li> <li>Make sure to have sample traceability.</li> <li>The result has two parts: What has the sample been analysed for – and<br/>what was found.</li> <li>The result has two parts, in this case: SARS-CoV-2 and Positive (figure 4).</li> </ul>                      |  |  |
| STEP 9: CLOSE THE<br>DRAWER       | <ul> <li>Close the drawer carefully.</li> <li>The instrument is now ready for the next analysis.</li> </ul>                                                                                                    |  |  |
|                                   | <ul> <li>Make sure that no capsule is left in the instrument.</li> <li>Make sure that no capsule is left in the instrument.</li> <li>Make sure that no capsule is left in the instrument.</li> <li>WARNING – Risk of infection: Discard capsules as biohazard waste</li> <li>[1]. Follow good laboratory practice and country, state and local regulation.</li> </ul>                                                                                                    |  |  |
| CLOSING THE EGOO<br>HEALTH SYSTEM | <ul> <li>Make sure that all instruments have finalized analysis and no capsule is left in the instrument.</li> <li>Make sure that drawers are closed on all instruments.</li> <li>Turn off the power on all instruments.</li> <li>Shut down the Egoo Clinical Application on the computer.</li> </ul>                                                                                                    |  |  |
| TRANSPORT                         | Transport the Egoo Instrument and other parts of the Egoo Health System in the accompanying packaging.                                                                                                    |  |  |
| STORAGE                           | Store the Egoo Instrument in a dry indoor environment at room temperature away from kids and pets.                                                                                                    |  |  |
| CLEANING                          | <b>WARNING – Risk of infection</b><br>Remember to use gloves.                                                                                                    |  |  |
|                                   | MARNING – Risk of electric shock<br>Do not clean the instrument while connected to power supply.                                                                                                    |  |  |
|                                   | MARNING – Risk of fire<br>Do not clean the instrument while hot (above 30 degree Celsius).                                                                                                    |  |  |
|                                   | Clean the equipment regularly if dust or liquid appears on the instrument.<br>Comply with the following guidance for cleaning.                                                                                                    |  |  |
|                                   | Cleaning of the outside and inside of the instrument                                                                                                    |  |  |
|                                   | WARNING – Risk of electric shock<br>Do not clean the instrument while connected to power supply. Also make sure the instrument<br>is below 30 degrees Celsius, before cleaning it. Wait two hours after the instrument has been<br>in use to make sure the instrument is sufficiently cooled down. Disconnect the power supply<br>before cleaning the instrument.<br>PRECAUTION - Risk of ruining the instrument.<br>Keen liquid out of contact with electrical parts of instrument. |  |  |

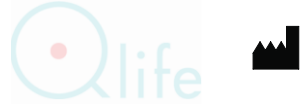

| NEEDED FOR CLEANING                                                      | <ul> <li>A cotton of</li> <li>Two cotto</li> <li>One of the</li> <li>O</li> </ul>                                                                                                    | cloth<br>on swabs<br>e following reagents:<br>Ethanol                                                                     |                                                                                                    |  |
|--------------------------------------------------------------------------|----------------------------------------------------------------------------------------------------|----------------------------------------------------------------------------------------------------|----------------------------------------------------------------------------------------------------|--|
|                                                                          | Do not use any other cleaning reagents, as they could potentially damage the electric circuit of the instrument.                                                                                                    |                                                                                                    |                                                                                                    |  |
| PROCEDURE FOR<br>CLEANING                                                | <ul> <li>Outside:</li> <li>1. Before turning on the instruments, moisten a cotton cloth with ethanol and clean the instrument on the outside when there is visible dust/dirt.</li> <li>Inside:</li> <li>2. If visible dirt/dust is observed on the inside of the instrument around the capsule holder, take a dry cotton swab and cautiously wipe the area for cleaning.</li> </ul>                                                                                                    |                                                                                                    |                                                                                                    |  |
| FURTHER CLEANING                                                         | Follow local and nati<br>Further cleaning mig                                                                                                    | onal regulations for disinfe<br>ht be applied once a week                                                                 | ection of instruments.<br>for a period of two years.                                                                                                    |  |
| SETTING UP<br>THE EGOO SYSTM                                             | <ul> <li>Opening the Egoo Instrument Package</li> <li>Open the box by cutting the tape around the box, use a scissor or knife.</li> <li>Be careful when you use the cutting unit, so you do not ruin the product</li> <li>Keep the box for eventual reuse if you need to transport the instrument and its parts.</li> <li>Open and remove the packaging.</li> <li>Check for content based on the list above.</li> <li>Check content for visual damage. If something is missing or defective contact support.</li> </ul> |                                                                                                    |                                                                                                    |  |
|                                                                          | Placement of the Egoo Instrument                                                                                                    |                                                                                                    |                                                                                                    |  |
|                                                                          | <ul> <li>PRECAUTION - Risk of getting a wrong result</li> <li>PRECAUTION - Risk of destruction of equipment</li> <li>Place the Egoo Instrument on an even, horizontal, and stable surface e.g., a table, where there is also room for a PC or laptop.</li> <li>Make sure there is enough room around the Egoo Instrument, so the drawer can open freely.</li> <li>Plug in the power cord to the socket.</li> <li>NOTE: Only use the power cord that is delivered with the instrument.</li> </ul>                        |                                                                                                    |                                                                                                    |  |
| THE EGOO CLINICAL<br>APPLICATION AND<br>CONNECTING EGOO<br>INSTRUMENT(S) | Egoo Clinical Application should be installed on a PC or laptop with Windows 10.<br>It is recommended to run the latest Windows updates for security. The<br>computer needs to be online and correctly configurated regarding wi-fi, to be<br>able to run the analysis of the samples. It is recommended that the set-up of<br>computer and wi-fi is done by IT-department /It-support or with help from Qlife.                                                                                                    |                                                                                                    |                                                                                                    |  |
| Edoo Clinical System                                                     | The Egoo Clinical A<br>https://egoostora<br>cal.zip                                                                                                    | Application can be fo<br>geprod.blob.core.wir                                                                             | und here:<br>ndows.net/egooclinical/Qlife_Egoo_Clini                                                                                                    |  |
| App                                                                      | The first time you<br>Use the Customer<br>Clinical Applicatio<br>Egoo Instruments<br>is needed. Also, v<br>contact support.                                                                                                    | want to use the Ego<br>r ID and Activation k<br>n can connect to 5 E<br>to the Egoo Clinical /<br>vith wi-fi issues or th | o Clinical Application, you need to log in.<br>Key delivered from Qlife Aps. One Egoo<br>goo Instruments. First time you connect<br>Application help from IT or Qlife support<br>e need of changing wi-fi setting, please |  |
| PARAMETER DEFAULT                                                        | Settings in the Ego                                                                                                    | oo Clinical Applicatior                                                                                                   | 1:                                                                                                    |  |
| SETTINGS Parameter Unit Number of decimals                               |                                                                                                    |                                                                                                    | Number of decimals                                                                                                    |  |
| NEJULIJ                                                                  | DIAGNOSTIC<br>ASSAY                                                                                                    | Refer to specific<br>Egoo Capsule                                                                                         | None                                                                                                    |  |

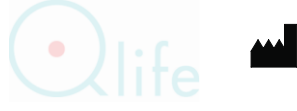

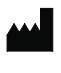

'Instruction for Use'

#### LANGUAGE

As a standard 'Windows standard language' is used in Egoo Clinical Application. It is possible to change language. Danish and English is supportted.

- Start the Egoo Clinical Application
- Choose 'Menu' and 'Settings'. Then choose 'user interface language' and pick the language of your choice.

#### LIGHTS ON THE EGOO C INSTRUMENT d

On the top of the Egoo Instrument is a small circle that lights up in different patterns and colours, depending on what the instrument is doing. When the drawer is open, it is not possible to see the lights.

| Pattern                | Description                                                           |
|------------------------|-----------------------------------------------------------------------|
|                        | Searching for connection – this may take a while                      |
| $\bigcirc \bigcirc$    | Connecting – this may take a while                                    |
| $\mathbf{O}\mathbf{O}$ | Ready for test                                                        |
|                        | Busy                                                                  |
| $\bigcirc \bigcirc$    | Running test                                                          |
| 00                     | Instrument error – please restart. If<br>error persist, call support. |

#### INSTRUMENT SERVICE

If the Egoo Health System needs support or service, please contact your local Qlife representative. Please, have your customer ID and serial numbers ready. This information can be found on the labels of the instrument. Serial number is written: Hardware/SN (9 numbers).

PRODUCT SPECIFICATIONS

| Specification                   | Description                                                                                                    |
|---------------------------------|----------------------------------------------------------------------------------------------------|
| Dimensions (with x dept x high) | 55 x 100 x 110 mm                                                                                                    |
| Weight                          | 0.750 kg                                                                                                    |
| Start-up time                   | Less than 5 minutes                                                                                                  |
| Analysis-time per sample        | Assay dependent                                                                                                    |
| Size of test                    | Assay dependent                                                                                                    |
| Number of analysis pr hour      | Assay dependent                                                                                                    |
| Data storage capacity           | Up to 1 analysis per instrument. Data from the instrument is passed on and stored pseudonymously on a remote server. |
| Operations temperature          | 15 to 30 °C                                                                                                    |
| Maximal sound level             | 54 dBA                                                                                                    |

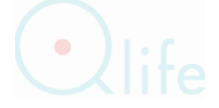

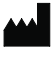

IFU e42890 Egoo Health System User Manual English Version 02 – NOT FINAL Qlife ApS, Borupvang 3, 2750 Ballerup, Denmark. <u>www.egoo.health</u> Support: <u>support@egoo.health</u> or Phone +45 7190 5504

#### ENVIRONMENTAL SPECIFICATIONS

POWER SUPPLY

PATENTS & TRADEMARKS

**LEGAL TERMS** 

| Specification                                                                                                    | Value                                                                                                    |  |
|----------------------------------------------------------------------------------------------------|----------------------------------------------------------------------------------------------------|--|
| Location                                                                                                    | For indoor use only                                                                                                    |  |
| Operations temperature                                                                                                    | 15 to 30°C                                                                                                    |  |
| Operations relative numbers                                                                                                    | 20-80%<br>738 to 1013 hPa, from sea-level to 2 591 m above                                                                                                    |  |
|                                                                                                    | sea-level                                                                                                    |  |
| Storage temperature in transport                                                                                                    | -20°C to 60°C                                                                                                    |  |
| Air humidity in transport                                                                                                    | <95%                                                                                                    |  |
| Air pressure in transport                                                                                                    | 600 – 1060 hPa                                                                                                    |  |
| Power supply                                                                                                    | Maximal voltage fluctuation: +10%                                                                                                    |  |
|                                                                                                    | Class 1 power supply                                                                                                    |  |
| Power use                                                                                                    | Average power supply:< 10 W                                                                                                    |  |
|                                                                                                    | Maximal power supply: 22W                                                                                                    |  |
| Pollution                                                                                                    | 2 (occasional conductivity caused by condensation)                                                                                                    |  |
| Heat-spread                                                                                                    | < 60 W                                                                                                    |  |
| EMC- emission and immunity                                                                                                    | The instrument complies with emission and                                                                                                    |  |
|                                                                                                    | immunity requirements regulated by EN/IEC                                                                                                    |  |
|                                                                                                    | 61326-2-6. The instrument is designed and tested                                                                                                    |  |
|                                                                                                    | IN RELATION TO EN 55011/CISPR 11, Group 2, Class B.                                                                                                    |  |
|                                                                                                    | electromagnetic radiation (e.g., a shielded                                                                                                    |  |
|                                                                                                    | intentional RF source, as these may affect the                                                                                                    |  |
|                                                                                                    | functioning of the instrument)                                                                                                    |  |
| Spatial demands                                                                                                    | Ensure sufficient space around the instrument to                                                                                                    |  |
|                                                                                                    | so that it is stuffy. Ensure easy access to the circuit                                                                                                    |  |
|                                                                                                    | breaker.                                                                                                    |  |
| Vires, sockets, and connections e<br>his is not met, the Egoo Health Sy<br>Land Specification<br>Europa (265 VAC) 100-240V <sup>a</sup>                                                                                                    | etc. shall comply with national regulations. If<br>stem will be ruined.<br>ons for power supply<br>50/60Hz 0.3A                                                                                                    |  |
| Vires, sockets, and connections ehis is not met, the Egoo Health SyLandSpecificationEuropa (265 VAC)100-240V                                                                                                    | etc. shall comply with national regulations. If<br>rstem will be ruined.<br>ons for power supply<br>50/60Hz 0.3A                                                                                                    |  |
| Vires, sockets, and connections end<br>his is not met, the Egoo Health Sy<br>Land Specification<br>Europa (265 VAC) 100-240V<br>Qlife products are covered within                                                                                                    | etc. shall comply with national regulations. If<br>rstem will be ruined.<br>ons for power supply<br>50/60Hz 0.3A<br>one or several patents or patent applications.                                                                                                    |  |
| Vires, sockets, and connections of<br>his is not met, the Egoo Health Sy<br>Land Specification<br>Europa (265 VAC) 100-240VrQlife products are covered within<br>system Performance                                                                                                    | etc. shall comply with national regulations. If<br>stem will be ruined.<br>50/60Hz 0.3A<br>one or several patents or patent applications.                                                                                                    |  |
| Vires, sockets, and connections end<br>his is not met, the Egoo Health Sy<br>Land Specification<br>Europa (265 VAC) 100-240V<br>Qlife products are covered within<br>ystem Performance<br>Procedures described in this m                                                                                                    | etc. shall comply with national regulations. It<br>istem will be ruined.<br>550/60Hz 0.3A<br>one or several patents or patent applications.                                                                                                    |  |
| Vires, sockets, and connections end<br>his is not met, the Egoo Health Sy<br>Land Specificati<br>Europa (265 VAC) 100-240V<br>Qlife products are covered within<br>Eystem Performance<br>Procedures described in this more<br>performance and prevent risks.                                                                                                    | etc. shall comply with national regulations. If<br>estem will be ruined.<br>ons for power supply<br>50/60Hz 0.3A<br>one or several patents or patent applications.<br>anual must be adhered to ensure system<br>Qlife cannot ensure the nature of system                                                                                                    |  |
| Vires, sockets, and connections end<br>his is not met, the Egoo Health Sy<br>Land Specificati<br>Europa (265 VAC) 100-240V<br>Rife products are covered within<br>ystem Performance<br>rocedures described in this m<br>erformance and prevent risks.<br>unctionality if the system is not in                                                                                                    | etc. shall comply with national regulations. If<br>istem will be ruined.<br>ons for power supply<br>50/60Hz 0.3A<br>one or several patents or patent applications.<br>anual must be adhered to ensure system<br>Qlife cannot ensure the nature of system<br>installed, used, and maintained in accordance                                                                                                    |  |
| Vires, sockets, and connections end<br>his is not met, the Egoo Health Sy<br>Land Specification<br>Europa (265 VAC) 100-240V<br>Uife products are covered within<br>ystem Performance<br>rocedures described in this merformance and prevent risks.<br>unctionality if the system is not in<br>vith Qlife procedures or if access                                                                                                    | etc. shall comply with national regulations. If<br>istem will be ruined.<br>550/60Hz 0.3A<br>one or several patents or patent applications.<br>anual must be adhered to ensure system<br>Qlife cannot ensure the nature of system<br>istalled, used, and maintained in accordance<br>ories that do not meet Qlife's specifications                                                                                                    |  |
| Vires, sockets, and connections of<br>his is not met, the Egoo Health Sy<br>Land Specificati<br>Europa (265 VAC) 100-240V<br>Qlife products are covered within<br>System Performance<br>Procedures described in this mo<br>performance and prevent risks.<br>unctionality if the system is not in<br>vith Qlife procedures or if access<br>re used.                                                                                                    | etc. shall comply with national regulations. If<br>istem will be ruined.<br>ons for power supply<br>50/60Hz 0.3A<br>one or several patents or patent applications.<br>anual must be adhered to ensure system<br>Qlife cannot ensure the nature of system<br>nstalled, used, and maintained in accordance<br>ories that do not meet Qlife's specifications                                                                                                    |  |
| Vires, sockets, and connections of<br>his is not met, the Egoo Health Sy<br>Land Specificati<br>Europa (265 VAC) 100-240V<br>Qlife products are covered within<br>System Performance<br>Procedures described in this more<br>formance and prevent risks.<br>unctionality if the system is not in<br>with Qlife procedures or if access<br>are used.<br>Qlife guarantees that the data me                                                                                                    | etc. shall comply with national regulations. If<br>istem will be ruined.<br>ons for power supply<br>50/60Hz 0.3A<br>one or several patents or patent applications.<br>anual must be adhered to ensure system<br>Qlife cannot ensure the nature of system<br>istalled, used, and maintained in accordance<br>ories that do not meet Qlife's specifications                                                                                                    |  |
| Vires, sockets, and connections of<br>his is not met, the Egoo Health Sy<br>Land Specificati<br>Europa (265 VAC) 100-240V<br>Qlife products are covered within<br>System Performance<br>Procedures described in this m<br>performance and prevent risks.<br>unctionality if the system is not in<br>vith Qlife procedures or if access<br>are used.<br>Qlife guarantees that the data me<br>are free of material and artisana                                                                                                    | etc. shall comply with national regulations. If<br>istem will be ruined.<br>ons for power supply<br>50/60Hz 0.3A<br>one or several patents or patent applications.<br>anual must be adhered to ensure system<br>Qlife cannot ensure the nature of system<br>istalled, used, and maintained in accordance<br>ories that do not meet Qlife's specifications<br>dia on which the system software is arranged<br>of defects when use for three months after                                                                                                    |  |
| Vires, sockets, and connections end<br>his is not met, the Egoo Health Sy<br>Land Specification<br>Europa (265 VAC) 100-240V<br>Qlife products are covered within<br>System Performance<br>Procedures described in this moverformance and prevent risks.<br>unctionality if the system is not in<br>with Qlife procedures or if access<br>ire used.<br>Qlife guarantees that the data me<br>ire free of material and artisana<br>lelivery, cf. billing date.                                                                                                    | etc. shall comply with national regulations. If<br>istem will be ruined.<br>ons for power supply<br>50/60Hz 0.3A<br>one or several patents or patent applications.<br>anual must be adhered to ensure system<br>Qlife cannot ensure the nature of system<br>installed, used, and maintained in accordance<br>ories that do not meet Qlife's specifications<br>dia on which the system software is arranged<br>I defects when use for three months after                                                                                                    |  |
| Vires, sockets, and connections of<br>his is not met, the Egoo Health Sy<br>Land Specification<br>Europa (265 VAC) 100-240V<br>Qlife products are covered within<br>System Performance<br>Procedures described in this moderformance and prevent risks.<br>unctionality if the system is not in<br>vith Qlife procedures or if access<br>are used.<br>Qlife guarantees that the data me<br>are free of material and artisana<br>lelivery, cf. billing date.                                                                                                    | etc. shall comply with national regulations. If<br>istem will be ruined.<br>550/60Hz 0.3A<br>one or several patents or patent applications.<br>anual must be adhered to ensure system<br>Qlife cannot ensure the nature of system<br>istalled, used, and maintained in accordance<br>ories that do not meet Qlife's specifications<br>dia on which the system software is arranged<br>of defects when use for three months after                                                                                                    |  |
| Wires, sockets, and connections of his is not met, the Egoo Health Syland       Specification Syland Syland S | etc. shall comply with national regulations. If<br>istem will be ruined.<br>ons for power supply<br>50/60Hz 0.3A<br>one or several patents or patent applications.<br>anual must be adhered to ensure system<br>Qlife cannot ensure the nature of system<br>nstalled, used, and maintained in accordance<br>ories that do not meet Qlife's specifications<br>dia on which the system software is arranged<br>al defects when use for three months after<br>arks                                                                                                    |  |
| Vires, sockets, and connections of<br>his is not met, the Egoo Health Sy<br>Land Specificati<br>Europa (265 VAC) 100-240V<br>Alife products are covered within<br>ystem Performance<br>rocedures described in this m<br>erformance and prevent risks.<br>unctionality if the system is not in<br>vith Qlife procedures or if access<br>re used.<br>Alife guarantees that the data me<br>re free of material and artisana<br>elivery, cf. billing date.                                                                                                    | etc. shall comply with national regulations. If<br>istem will be ruined.<br>ons for power supply<br>50/60Hz 0.3A<br>one or several patents or patent applications.<br>anual must be adhered to ensure system<br>Qlife cannot ensure the nature of system<br>istalled, used, and maintained in accordance<br>ories that do not meet Qlife's specifications<br>dia on which the system software is arranged<br>al defects when use for three months after<br>arks<br>terms and conditions included in the                                                                                                    |  |
| Vires, sockets, and connections of<br>his is not met, the Egoo Health Sy<br>Land Specificati<br>Europa (265 VAC) 100-240V<br>Alife products are covered within<br>System Performance<br>Procedures described in this more<br>formance and prevent risks.<br>unctionality if the system is not in<br>with Qlife procedures or if access<br>are used.<br>Alife guarantees that the data me<br>are free of material and artisana<br>lelivery, cf. billing date.<br>Third-party software and tradem<br>Use of Qlife's product is subject to<br>Alicrosoft Azure user base®.                                                                                                    | etc. shall comply with national regulations. If<br>istem will be ruined.<br>ons for power supply<br>50/60Hz 0.3A<br>one or several patents or patent applications.<br>anual must be adhered to ensure system<br>Qlife cannot ensure the nature of system<br>istalled, used, and maintained in accordance<br>ories that do not meet Qlife's specifications<br>dia on which the system software is arranged<br>al defects when use for three months after<br>arks<br>terms and conditions included in the                                                                                                    |  |
| Vires, sockets, and connections of<br>his is not met, the Egoo Health Sy<br>Land Specification<br>Europa (265 VAC) 100-240V<br>Alife products are covered within<br>ystem Performance<br>Procedures described in this more<br>formance and prevent risks.<br>unctionality if the system is not in<br>vith Qlife procedures or if access<br>re used.<br>Alife guarantees that the data me<br>re free of material and artisana<br>elivery, cf. billing date.<br>hird-party software and tradem<br>Ise of Qlife's product is subject to<br>Alicrosoft Azure user base®.                                                                                                    | etc. shall comply with national regulations. It<br>is term will be ruined.<br>It is for power supply<br>50/60Hz 0.3A<br>one or several patents or patent applications<br>anual must be adhered to ensure system<br>Qlife cannot ensure the nature of system<br>is talled, used, and maintained in accordance<br>ories that do not meet Qlife's specifications<br>dia on which the system software is arranged<br>al defects when use for three months after<br>arks<br>terms and conditions included in the                                                                                                    |  |
| Vires, sockets, and connections of<br>his is not met, the Egoo Health Sy<br>Land Specification<br>Europa (265 VAC) 100-240V<br>Qlife products are covered within<br>ystem Performance<br>Procedures described in this m<br>performance and prevent risks.<br>unctionality if the system is not in<br>vith Qlife procedures or if access<br>re used.<br>Qlife guarantees that the data me<br>re free of material and artisana<br>lelivery, cf. billing date.<br>Third-party software and tradem<br>Use of Qlife's product is subject to<br>Alicrosoft Azure user base®.<br>Varranties and Disclaimer<br>Qlife only guarantees what is expli                                                                                                    | etc. shall comply with national regulations. I<br>istem will be ruined.<br>ons for power supply<br>50/60Hz 0.3A<br>one or several patents or patent applications<br>anual must be adhered to ensure system<br>Qlife cannot ensure the nature of system<br>nstalled, used, and maintained in accordance<br>ories that do not meet Qlife's specifications<br>dia on which the system software is arranged<br>and defects when use for three months after<br>arks<br>terms and conditions included in the<br>citly stated. Warranties explicitly stated in this                                                                                                    |  |
| Vires, sockets, and connections of<br>his is not met, the Egoo Health Sy<br>Land Specification<br>Europa (265 VAC) 100-240V<br>Olife products are covered within<br>Eystem Performance<br>Procedures described in this moverformance and prevent risks.<br>Unctionality if the system is not in<br>with Qlife procedures or if access<br>are used.<br>Olife guarantees that the data me<br>are free of material and artisana<br>delivery, cf. billing date.<br>Third-party software and tradem<br>Use of Qlife's product is subject to<br>Alicrosoft Azure user base®.<br>Narranties and Disclaimer<br>Olife only guarantees what is expli-                                                                                                    | etc. shall comply with national regulations. It<br>is tem will be ruined.<br>It is for power supply<br>50/60Hz 0.3A<br>one or several patents or patent applications<br>anual must be adhered to ensure system<br>Qlife cannot ensure the nature of system<br>is talled, used, and maintained in accordance<br>ories that do not meet Qlife's specifications<br>dia on which the system software is arranged<br>al defects when use for three months after<br>arks<br>terms and conditions included in the<br>citly stated. Warranties explicitly stated in this<br>term is installed, used, and maintained ir                                                                                                    |  |
| Vires, sockets, and connections ends<br>his is not met, the Egoo Health Sy<br>Land Specificati<br>Europa (265 VAC) 100-240V<br>Alife products are covered within<br>ystem Performance<br>rocedures described in this m<br>erformance and prevent risks.<br>unctionality if the system is not in<br>vith Qlife procedures or if access<br>re used.<br>Alife guarantees that the data me<br>re free of material and artisana<br>elivery, cf. billing date.<br>hird-party software and tradem<br>Use of Qlife's product is subject to<br>Alicrosoft Azure user base <sup>®</sup> .<br>Varranties and Disclaimer<br>Alife only guarantees what is expli-<br>ocument assume that the sys<br>ccordance with Qlife's procedur                                                                                                    | etc. shall comply with national regulations. It<br>is tem will be ruined.<br>It is for power supply<br>50/60Hz 0.3A<br>one or several patents or patent applications<br>anual must be adhered to ensure system<br>Qlife cannot ensure the nature of system<br>is talled, used, and maintained in accordance<br>ories that do not meet Qlife's specifications<br>dia on which the system software is arranged<br>al defects when use for three months after<br>arks<br>terms and conditions included in the<br>citly stated. Warranties explicitly stated in this<br>tem is installed, used, and maintained ir<br>es and that only accessories complying with                                                                                                    |  |
| Vires, sockets, and connections of<br>his is not met, the Egoo Health Sy<br>Land Specificati<br>Europa (265 VAC) 100-240V<br>Qlife products are covered within<br>ystem Performance<br>rocedures described in this m<br>verformance and prevent risks.<br>unctionality if the system is not in<br>vith Qlife procedures or if access<br>re used.<br>Qlife guarantees that the data me<br>re free of material and artisana<br>lelivery, cf. billing date.<br>Third-party software and tradem<br>Use of Qlife's product is subject to<br>Aicrosoft Azure user base <sup>®</sup> .<br>Varranties and Disclaimer<br>Qlife only guarantees what is expli-<br>locument assume that the sys<br>ccordance with Qlife's procedur<br>Qlife specifications are used.                                                                                                    | etc. shall comply with national regulations. It<br>is term will be ruined.<br>Instor power supply<br>50/60Hz 0.3A<br>one or several patents or patent applications<br>anual must be adhered to ensure system<br>Qlife cannot ensure the nature of system<br>is talled, used, and maintained in accordance<br>ories that do not meet Qlife's specifications<br>dia on which the system software is arranged<br>al defects when use for three months after<br>arks<br>terms and conditions included in the<br>citly stated. Warranties explicitly stated in this<br>tem is installed, used, and maintained ir<br>es and that only accessories complying with                                                                                                    |  |
| Vires, sockets, and connections of<br>his is not met, the Egoo Health Sy<br>Land Specification<br>Europa (265 VAC) 100-240V<br>Qlife products are covered within<br>System Performance<br>Procedures described in this moderformance and prevent risks.<br>unctionality if the system is not in<br>with Qlife procedures or if access<br>are used.<br>Qlife guarantees that the data me<br>are free of material and artisana<br>delivery, cf. billing date.<br>Third-party software and tradem<br>Use of Qlife's product is subject to<br>Alicrosoft Azure user base®.<br>Varranties and Disclaimer<br>Qlife only guarantees what is expli-<br>locument assume that the sys<br>accordance with Qlife's procedur<br>Qlife specifications are used.                                                                                                    | etc. shall comply with national regulations. It<br>is term will be ruined.<br>Ins for power supply<br>50/60Hz 0.3A<br>one or several patents or patent applications<br>anual must be adhered to ensure system<br>Qlife cannot ensure the nature of system<br>is talled, used, and maintained in accordance<br>ories that do not meet Qlife's specifications<br>dia on which the system software is arranged<br>al defects when use for three months after<br>arks<br>terms and conditions included in the<br>citly stated. Warranties explicitly stated in this<br>term is installed, used, and maintained ir<br>es and that only accessories complying with<br>for system functionality if the system is not                                                                                                    |  |
| Vires, sockets, and connections of<br>his is not met, the Egoo Health Sy<br>Land Specification<br>Europa (265 VAC) 100-240V<br>Qlife products are covered within<br>System Performance<br>Procedures described in this moderformance and prevent risks.<br>unctionality if the system is not in<br>with Qlife procedures or if access<br>are used.<br>Qlife guarantees that the data me<br>are free of material and artisana<br>lelivery, cf. billing date.<br>Shird-party software and tradem<br>Use of Qlife's product is subject to<br>Alicrosoft Azure user base®.<br>Varranties and Disclaimer<br>Qlife only guarantees what is expli-<br>locument assume that the sys<br>accordance with Qlife's procedur<br>Qlife disclaims any responsibility<br>patalled used and maintained                                                                                                    | etc. shall comply with national regulations. If<br>istem will be ruined.<br>ons for power supply<br>50/60Hz 0.3A<br>one or several patents or patent applications.<br>anual must be adhered to ensure system<br>Qlife cannot ensure the nature of system<br>installed, used, and maintained in accordance<br>ories that do not meet Qlife's specifications<br>dia on which the system software is arranged<br>al defects when use for three months after<br>arks<br>terms and conditions included in the<br>citly stated. Warranties explicitly stated in this<br>term is installed, used, and maintained in<br>es and that only accessories complying with<br>for system functionality if the system is not<br>in accordance with Olife procedures or if                                                                                          |  |
| Vires, sockets, and connections of<br>his is not met, the Egoo Health Sy<br>Land Specification<br>Europa (265 VAC) 100-240V<br>Qlife products are covered within<br>ystem Performance<br>rocedures described in this m<br>erformance and prevent risks.<br>Junctionality if the system is not in<br>vith Qlife procedures or if access<br>re used.<br>Qlife guarantees that the data me<br>re free of material and artisana<br>elivery, cf. billing date.<br>hird-party software and tradem<br>lise of Qlife's product is subject to<br>Aicrosoft Azure user base <sup>®</sup> .<br>Varranties and Disclaimer<br>Qlife only guarantees what is expli-<br>ocument assume that the sys<br>ccordance with Qlife's procedur<br>Qlife disclaims any responsibility<br>istalled, used, and maintained<br>cressories are used that do not not                                                                                                    | etc. shall comply with national regulations. If<br>istem will be ruined.<br>ons for power supply<br>'50/60Hz 0.3A<br>one or several patents or patent applications.<br>anual must be adhered to ensure system<br>Qlife cannot ensure the nature of system<br>installed, used, and maintained in accordance<br>ories that do not meet Qlife's specifications<br>dia on which the system software is arranged<br>al defects when use for three months after<br>arks<br>terms and conditions included in the<br>citly stated. Warranties explicitly stated in this<br>tem is installed, used, and maintained in<br>es and that only accessories complying with<br>for system functionality if the system is not<br>in accordance with Qlife procedures or if<br>peet Olife's specifications                                                           |  |
| Vires, sockets, and connections of<br>his is not met, the Egoo Health Sy<br>Land Specification<br>Europa (265 VAC) 100-240V<br>Olife products are covered within<br>ystem Performance<br>Procedures described in this moderformance and prevent risks.<br>unctionality if the system is not in<br>with Qlife procedures or if access<br>re used.<br>Qlife guarantees that the data me<br>re free of material and artisana<br>lelivery, cf. billing date.<br>Third-party software and tradem<br>Use of Qlife's product is subject to<br>Alcrosoft Azure user base®.<br>Varranties and Disclaimer<br>Qlife only guarantees what is expli-<br>ocument assume that the sys<br>ccordance with Qlife's procedur<br>Qlife disclaims any responsibility<br>nstalled, used, and maintained<br>ccessories are used that do not me                                                                                                    | etc. shall comply with national regulations. If<br>isstem will be ruined.<br>Ins for power supply<br>50/60Hz 0.3A<br>one or several patents or patent applications.<br>anual must be adhered to ensure system<br>Qlife cannot ensure the nature of system<br>installed, used, and maintained in accordance<br>ories that do not meet Qlife's specifications<br>dia on which the system software is arranged<br>al defects when use for three months after<br>arks<br>terms and conditions included in the<br>citly stated. Warranties explicitly stated in this<br>tem is installed, used, and maintained in<br>es and that only accessories complying with<br>for system functionality if the system is not<br>in accordance with Qlife procedures or if<br>neet Qlife's specifications.                                                          |  |
| Vires, sockets, and connections of<br>his is not met, the Egoo Health Sy<br>Land Specification<br>Europa (265 VAC) 100-240V<br>Uife products are covered within<br>ystem Performance<br>rocedures described in this meterformance and prevent risks.<br>unctionality if the system is not in<br>with Qlife procedures or if access<br>re used.<br>Uife guarantees that the data meter<br>free of material and artisana<br>elivery, cf. billing date.<br>hird-party software and trademeters<br>se of Qlife's product is subject to<br>licrosoft Azure user base <sup>®</sup> .<br>Varranties and Disclaimer<br>Uife only guarantees what is expli-<br>ocument assume that the sys<br>ccordance with Qlife's procedur<br>Uife disclaims any responsibility<br>ustalled, used, and maintained<br>ccessories are used that do not meta<br>addition, Qlife disclaims any lia                                                                                                    | etc. shall comply with national regulations. If<br>istem will be ruined.<br>Ins for power supply<br>50/60Hz 0.3A<br>one or several patents or patent applications.<br>anual must be adhered to ensure system<br>Qlife cannot ensure the nature of system<br>installed, used, and maintained in accordance<br>ories that do not meet Qlife's specifications<br>dia on which the system software is arranged<br>al defects when use for three months after<br><b>arks</b><br>terms and conditions included in the<br>citly stated. Warranties explicitly stated in this<br>tem is installed, used, and maintained in<br>es and that only accessories complying with<br>for system functionality if the system is not<br>in accordance with Qlife procedures or if<br>neet Qlife's specifications.<br>bility for data loss and directly derivative or |  |

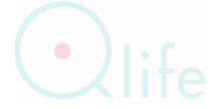

claims for damages are based on agreement, negligence, or tort law (including

strict liability) and regardless of whether Qlife has knowledge of potential damage or loss.

#### Confidentiality

Content of this document may not be reproduced or communicated to third parties without the prior written permission of Qlife.

#### Changes

The contents of this document are subject to change without notice. While attempting to ensure correct information in this document, which changes from time to time, Qlife disclaims any liability for errors or omissions.

#### REFERENCES

- Clinical laboratory waste management. CLSI/NCCLS document GP5-A2, Clinical Laboratory Standards Institute, 940 West Valley Road, Suite 1400, Wayne, Pennsylvania19087-1898 USA.
- Zhe Xu\*, Lei Shi\*, Yijin Wang et al. Pathological findings of COVID-19 associated with acute respiratory distress syndrome. Lancet Respir Med 2020; 8: 420–22
- 3. Hoser MJ, Mansukoski HK, Morrical SW, Eboigbodin KE. Strand Invasion Based Amplification (SIBA®): A novel isothermal DNA amplification technology demonstrating high specificity and sensitivity for a single molecule of target analyte. PLoS One. 2014;9(11):1–20.
- Clinical and Laboratory Standards Institute. Protection of Laboratory Workers from Occupationally Acquired Infections: Approved Guideline – Fourth Edition. CLSI document M29-A4E. 2014.

#### SYMBOLS

| Symbol             | Explanation                                                                                                    | Symbol      | Explanation                           |  |
|--------------------|----------------------------------------------------------------------------------------------------|-------------|---------------------------------------|--|
| $\triangle$        | Warning – Death or personal injury                                                                                                    | $\triangle$ | Precaution – Destruction of equipment |  |
| (li                | Consult instruction for use                                                                                                    | $\Box$      | Expiration date                       |  |
| LOT                | Batch number                                                                                                    | 8           | Do not reuse                          |  |
|                    | Manufacturer                                                                                                    | REF         | Catalogue number                      |  |
| -25°C<br>-13°F 5°F | Temperature limitations                                                                                                    |             | Do not use if the packaging is broken |  |
| E                  | Number                                                                                                    | IVD         | In vitro diagnostic equipment         |  |
| CE                 | European conformity                                                                                                    | SN          | Serial number                         |  |
| X                  | To be discharged as electronic waste (WEEE).<br>The symbol indicates that Qlife has taken necessary steps to comply with the 2012/19/EC for<br>electronic waste (WEEE).<br>When reaching expiry date, the instrument must be collected and reused according to national<br>requirements. Contact Qlife or a Qlife distributor for advice. WEEE includes material potentially<br>hazardous for the environment and human health. |             |                                       |  |

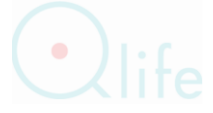